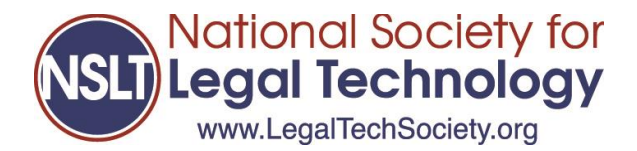

## How To Access Your Training Report

1. Login to the NSLT Learning Portal

| Welcome To The            | NSLT Learning Portal |  |
|---------------------------|----------------------|--|
| Jsername                  |                      |  |
| douglas17                 |                      |  |
| Password                  |                      |  |
| •••••                     |                      |  |
| Password is case sensitiv | 2                    |  |
| Remember me               |                      |  |
| ar Create A               | accust               |  |
| Log in Or Create A        | <u>account</u>       |  |
| Forgot credentials?       |                      |  |

2. Open the Navigation Menu

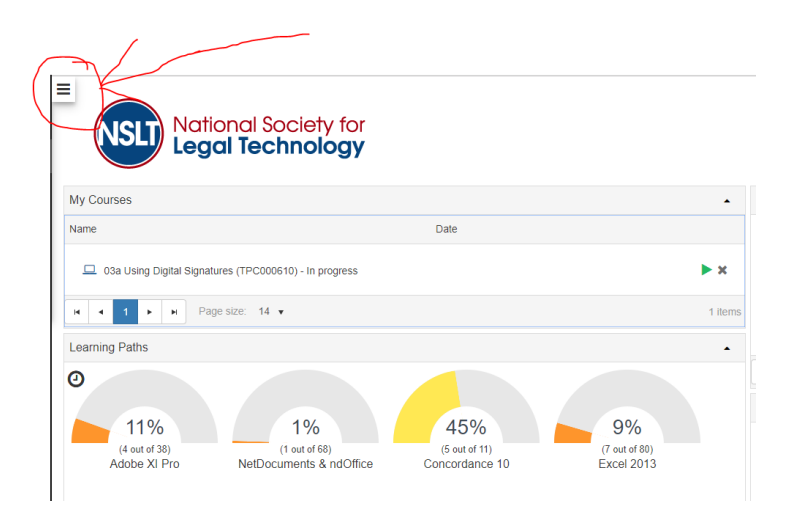

3. Go to the History tab

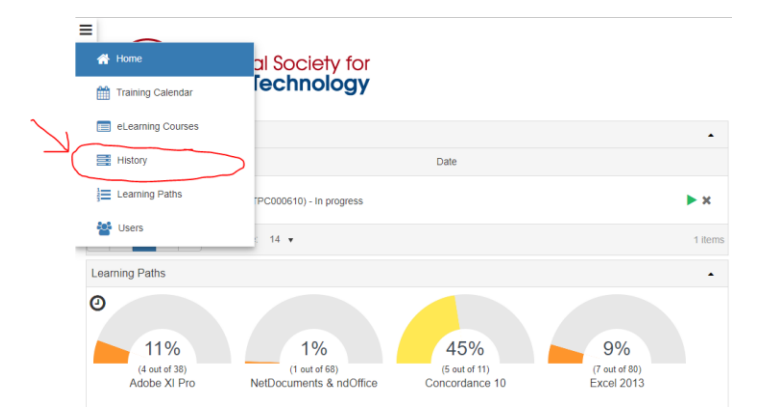

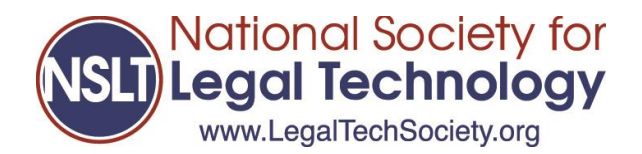

4. Press the button to "Export to Excel"

| Kational Society for<br>Legal Technology      Mate     Pret led search Type find fine.     Hatory     Heatory State     Orag a course header and dog if here to group by find course      Dag a course header and dog if here to group by find course | Date From 8 To                               | Search |        |         |                   | elcome Doug Lus | k ( <u>Not you?</u> )<br>Logout |  |
|----------------------------------------------------------------------------------------------------|----------------------------------------------|--------|--------|---------|-------------------|-----------------|---------------------------------|--|
|                                                                                                    |                                              |        |        |         |                   |                 |                                 |  |
| Category                                                                                                    | Course                                       |        | Status | Score % | Date              | Duration        | Action                          |  |
| Word 2013 - 03_Document Editor                                                                                                    | 05a Format Painter                           |        |        |         | 1/5/2018 10:00 PM |                 |                                 |  |
| Word 2016 - 04_Document Expert                                                                                                    | 19_Mark Citations for a Table of Authorities |        |        |         | 1/5/2018 5:49 PM  |                 |                                 |  |

5. Your History.xls file will auto download

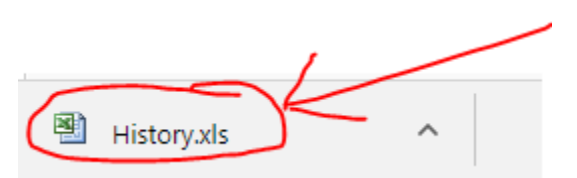

6. When download is complete, open the History.xls file

| X   , if) - (°i -   ∓<br>File Home Insert Pag | e Layout Formulas Data Review Vier                  | w Nuance PDF                                                        | History.xls         | <ul> <li>Microsoft Exce</li> </ul> | ł       |            |          |          |                        |       |                               | - |
|-----------------------------------------------|-----------------------------------------------------|---------------------------------------------------------------------|---------------------|------------------------------------|---------|------------|----------|----------|------------------------|-------|-------------------------------|---|
| Calibri                                       | · 10 · A <sup>*</sup> A <sup>*</sup> ≡ = = ≫··      | 🐨 Wrap Text General 🔹                                               | Normal              | Bad                                |         | Good       | Neutral  | Calc     | ulation                | •     | Σ AutoSum * 27 🕅              |   |
| - IF Format Painter                           | ŭ .   ⊞ .   <del>34</del> . <b>15 (5</b> %) # (5 %) | Formatting *                                                        | as Table -          | ton Dop                            | unatory | input      | United ( | NOC      | v -                    |       | * @ Clear * Filter * Select * |   |
| Clipboard G                                   | Font G Aligne                                       | ent G Number G                                                      |                     |                                    |         | tyles      |          |          |                        | Cells | Editing                       |   |
| A1 • (*                                       | fe History for Lusk, Doug (2e8i1Y24cC8o)            |                                                                     |                     |                                    |         |            |          |          |                        |       |                               |   |
| A                                             | В                                                   | с                                                                   | D                   | E                                  | F       | G          | н        | 1        | 1                      |       | K                             |   |
| 1                                             |                                                     |                                                                     | History for Lusk, I | Doug (2e8i1Y24                     | cC8o)   |            |          |          |                        |       |                               |   |
| 2 Category                                    | Subcategory                                         | Course                                                              | Course ID           | Status                             | Score % | Date       | Time     | Duration | Delivery Name          |       | Notes                         |   |
| 3 Word 2013                                   | 03_Document Editor                                  | 05a Format Painter                                                  | TPC000127           | Finished                           |         | 1/5/2018   | 10:00 PM |          | Application Simulation | on    |                               |   |
| Word 2016                                     | 04_Document Expert                                  | 19_Mark Citations for a Table of Authorities                        | TPC000618           | Finished                           |         | 1/5/2018   | 5:49 PM  |          | Application Simulation | on    |                               |   |
| Word 2013                                     | 04_Document Expert                                  | 14a Work with Headers and Footers                                   | TPC000169           | Cancelled                          |         | 1/3/2018   | 9:28 PM  |          | Application Simulation | on    | Demo                          |   |
| 5 NetDocuments and ndOffice                   | Introduction                                        | 01_Top 10 Things to Know about NetDocuments 17.2<br>Knowledge Check | TPC000625           | Cancelled                          |         | 1/2/2018   | 1:20 AM  |          | Application Simulation | on    | demo                          |   |
| 7 NetDocuments and ndOffice                   | Introduction                                        | 01_Top 10 Things to Know about NetDocuments 17.2                    | TPC000624           | Finished                           |         | 1/2/2018   | 1:19 AM  |          | Application Simulation | on    |                               |   |
| B FileSite 9.0                                | Document Management                                 | Copying a Document                                                  | TPC000373           | Cancelled                          |         | 12/13/2017 | 5:08 PM  |          | Application Simulation | on    | accidentally launched twice   |   |
| 9 Concordance 10                              | Organizing a Case                                   | Working with Tegs                                                   | TPC000569           | Finished                           |         | 12/13/2017 | 5:08 PM  |          | Application Simulation | on    |                               |   |
| 0 Adobe Acrobat XI Pro                        | 03_Adobe Acrobat Advanced Editor                    | O6a Creating and Editing Forms                                      | TPC000616           | Finished                           |         | 12/7/2017  | 11:13 PM | 0:04:52  | Application Simulation | on    |                               |   |
| 1 Excel 2013                                  | 02_Workbook Editor                                  | 14b Freeze Panes Knowledge Check                                    | TPC000056           | Finished                           |         | 12/5/2017  | 4:48 PM  |          | Application Simulation | on    |                               |   |
| 2 Adobe Acrobat XI Pro                        | 01_Adobe Acrobat Basics                             | O1b Introduction to Adobe Acrobat Knowledge Check                   | TPC000581           | Cancelled                          |         | 11/30/2017 | 5:14 PM  |          | Application Simulation | on    | demo                          |   |
| 3 Adobe Acrobat XI Pro                        | 01_Adobe Acrobat Basics                             | O1a Introduction to Adobe Acrobat                                   | TPC000580           | Finished                           |         | 11/30/2017 | 5:08 PM  | 0:04:09  | Application Simulation | on    |                               |   |
| 4 Adobe Acrobet XI Pro                        | 03_Adobe Acrobat Advanced Editor                    | O1a Setting Up the Review and Comment Environment                   | TPC000606           | Finished                           |         | 11/28/2017 | 10:40 PM | 0:02:07  | Application Simulation | on    |                               |   |
| 5 Excel 2013                                  | 01_Workbook Basics                                  | 02a Navigate Worksheets and Workbooks                               | TPC000003           | Finished                           |         | 11/24/2017 | 6:23 PM  |          | Application Simulation | on    | test                          |   |
| 6 Excel 2013                                  | 03_Workbook Expert                                  | OSa Create Formulas                                                 | TPC000069           | Finished                           |         | 11/22/2017 | 7:11 PM  | 0:09:01  | Application Simulation | on    |                               |   |
| 17 TrialDirector 6                            | Transcripts                                         | Loading Transcripts                                                 | TPC000212           | Finished                           |         | 11/22/2017 | 1:47 AM  |          | Application Simulation | on    |                               |   |
| 8 Word 2013                                   | 04_Document Expert                                  | 15a Set Page Orientation                                            | TPC000171           | Finished                           |         | 11/22/2017 | 1:42 AM  | 0:05:16  | Application Simulation | on    |                               |   |
| 9 Concordance 10                              | Organizing a Case                                   | Working with Tag History and Statistics                             | TPC000570           | Finished                           |         | 11/17/2017 | 5:09 PM  | 2:06:08  | Application Simulation | on    |                               |   |
|                                               |                                                     |                                                                     |                     |                                    |         |            |          |          |                        |       |                               |   |

7. Rename your file using the format "Lastname.Firstname.Historyreport.Date" so your report will be properly identified as to user and content

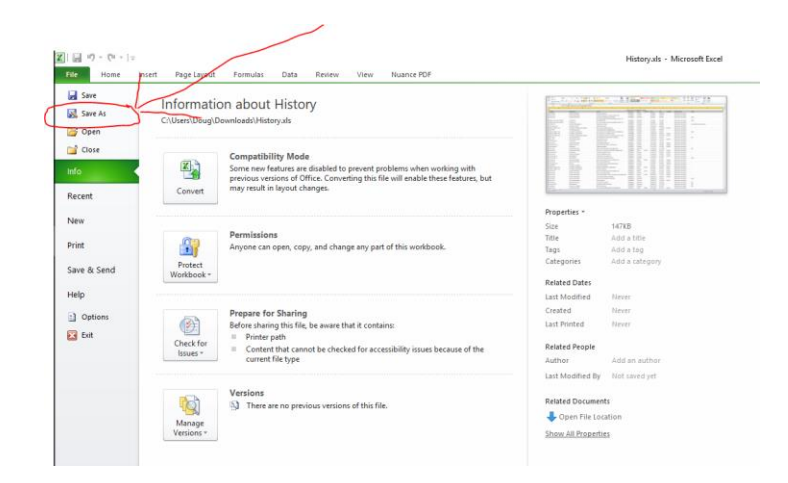

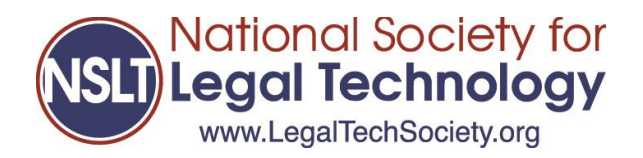

- 8. Email the history report to your instructor as directed
- 9. Once you have completed 12 Learning Paths, email your history report to: Douglas.Lusk@LegalTechSociety.org to verify your report and request your Legal Technology Certificate
- 10. Done! 😳